## Fisa de lucru Power Point Recapitulare

- 1. Să se creeze un fișier Power Point cu 6 diapozitive, diapozitive de 30 cm lățime și 20 cm înălțime, pe care îl salvați cu **ID-ul** vostru.
- 2. Setați prezentarea să se salveze automat la 5 secunde.
- 3. *Primul diapozitiv* de tip titlu, și subtitlu va conține titlul prezentării : *POVESTEA și subtitlul Poveștilor* iar celelalte diapozitive vor avea aspectul titlu și conținut
- 4. Formatați Titlu: "Povestea...",cu fontul Algerian; dimensiunea caracterelor de 100;culoarea fontului galbenă; conturul casetei de text de culoare verde. Și subtitlu: "Poveștilor" cu fontul Algerian; dimensiunea caracterelor de 48; culoarea fontului galbenă; conturul casetei de text de culoare roșie.
- 5. Aplică casetei de text cu titlu efectul de Rotație 3D –Perspectivă contrast stânga.
- 6. Stabilește ca fundal pentru caseta text cu titlu, culoarea albă cu transparență 50%.
- 7. Stabilește casetei de text cu subtitlu lățimea de 15 cm, înălțimea de 7 cm, poziția la 15 cm pe orizontală și 10 cm pe verticală față de colțul din stânga sus.
- 8. Stabilește casetei de titlu animația cu efect de intrare Săritură, după literă și întârzierea de 20%, iar casetei de text cu subtitlu animația cu un efect Creștere și întoarcere, după literă și pornirea după precedentul.
- 9. *Diapozitivul 2* va avea textul:

## POVESTEA PĂDURII

*M-a născut pădurea. Sunt omul munților. Din copilarie i-am ascultat cântecul, foșnetul și durerile. Niciodată nu ți-am mulțumit pentru tot ce mi-ai dat, pădure!* 

Mulțumesc pentru ciupercile pe care m-ai lăsat să ți le culeg, pentru fructele dătătoare de viață: afine, zmeură, mure, merișoare. În fiecare toamnă există în cămara mea ceva conservat din fructele tale.

- 10. Pentru titlu:stabilitm font Jokerman, dimensiune 30, culoare font verde, aliniere la centru;
- 11. Pentru text: font **David**, dimensiune font 22, înclinat, culoare font VERDE, marcatori + verde dimensiune 45, aliniere la stânga;
- 12. Adăugați forma buton sageată stănga pentru realizarea legăturii cu primul diapozitiv.
- 13. Adaugati titlului un efect de animatie de intrare la nivel de literă iar textului un efect de animatie de iesire.
- 14. *Diapozitivul 3* conține 4 clipart-uri din galeria existenta pe calculator așezate în colțurile diapozitivului, iar în centrul diapozitivului desenați o stea.
- 15. Stabilește animații folosind Căi de mișcare (Curbă), pentru a deplasa steaua din centru spre celelalte desene din diapozitiv, iar după animare steaua dispare.
- 16. În *diapozitivul 4* realizează un tabel cu numele fructele din pădure despre care se spune în poveste și pretul unui kg de astfel de fructe (numere între 45și 200)
- 17. Formatează tabelul astfel: stil predefinit; aliniere Centrare pe verticală; borduri exterioare punctate; grosimea bordurilor de 3 puncte; culoarea bordurilor verde.
- 18. Diapozitivul 5 va conține o diagrama de tip Coloană după tabelul anterior, fără titlu, legendă și linii de grilă.
- 19. Formatarea diagramei va fi astfel: fundalul seriilor de culori diferite; etichetele de date de tip valoare; intervalul de numerotare al axei Oy cuprins între 20 și 200 cu pas de 20.
- 20. Inserați în dipozitivul 6 o organigrama de tip ierarhic.

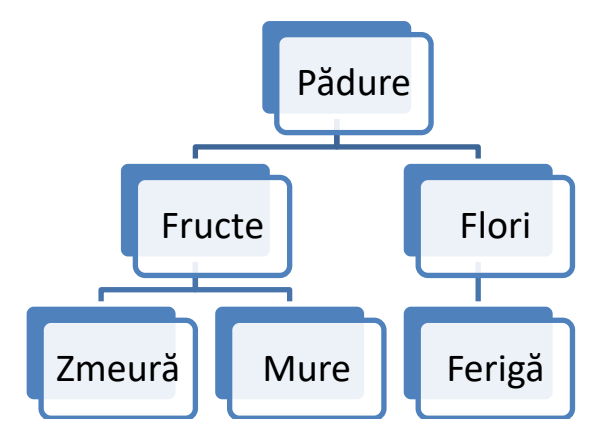

- 21. Numerotati diapozitivele, puneți în subsol textul Poveste și afișati data curentă.
- 22. Duplicați al 4-lea diapozitiv și plasați copia la finalul prezentării.
- 23. Tipăriți întreaga prezentare de 4 folii într-o singură pagină, realizați o captura de ecran pe care o plasați într-un diapozitiv inserat la finalul prezentării. Salvați prezentarea.
- 24. Să se aplice întregii prezentări un efect de tranzitie, astfel încat derularea diapozitivelor să se realizeze automat dupa 2 secunde